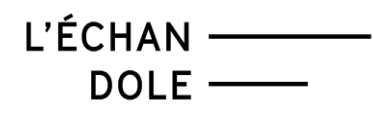

## **COMMENT ÉCHANGER VOS BILLETS EN LIGNE ?**

Vous pouvez échanger vos billets pour un montant égal ou supérieur à votre commande, dans le cas où :

- Vous souhaitez changer de date de représentation pour un même spectacle
- Vous êtes en possession de billets pour un événement qui est annulé

## MODE D'EMPLOI :

- 1. Se rendre sur la billetterie de L'Echandole https://infomaniak.events/shop/hJORmAWXrB/
- 2. Faire défiler la page jusqu'en bas et cliquer sur le bouton Échange de billets

| Besoin d'aide                    | Organisateur                   |  |
|----------------------------------|--------------------------------|--|
| S +41 24 423 65 89               | L'Echandole<br>Rue du Casino 9 |  |
| billetterie@yverdon-les-bains.ch | 1400 Yverdon-les-Bains         |  |
| tenange de billets               | Conditions générales de vente  |  |
|                                  | Mentions légales               |  |

3. Sur la nouvelle fenêtre, renseigner l'adresse mail utilisée lors de votre réservation et les codes de vos billets. Cliquer sur <u>Valider</u>

| Échange de billets |                                                                                                    |  |  |  |  |
|--------------------|----------------------------------------------------------------------------------------------------|--|--|--|--|
| Ajoute             | z les billets que vous souhaitez échanger ici pour utiliser leur montant dans votre commande.                                                                                               |  |  |  |  |
|                    |                                                                                                    |  |  |  |  |
|                    | Adresse mail utilisée pour la commande billetterie@ylb.ch                                                                                                    |  |  |  |  |
|                    | Code du billet PP30W1A8QV                                                                                                    |  |  |  |  |
|                    | Ajouter un billet                                                                                                    |  |  |  |  |
|                    | <ul> <li>Votre code se trouve près du code-barre sur votre billet print@home ou dans<br/>votre email de confirmation de paiement, ou il vous a été remis par<br/>l'organisateur.</li> </ul> |  |  |  |  |
|                    | Annuler Valider                                                                                                    |  |  |  |  |

Où trouver le code de votre billet ?

| Ŭ                             | S                                                                       |                                         |                                                                                |  |
|-------------------------------|-------------------------------------------------------------------------|-----------------------------------------|--------------------------------------------------------------------------------|--|
|                               | Ľ                                                                       | ÉCHAN —<br>DOLE —                       |                                                                                |  |
|                               |                                                                         |                                         |                                                                                |  |
| <b>Évèner</b><br>Valable le v | <b>1ent</b><br>vendredi 6 octobre 2023                                  | de 12:16 à 12:16                        | 5                                                                              |  |
| <b>Évènen</b><br>Valable le   | nent<br>vendredi 6 octobre 2023<br>Début de l'évènement                 | de 12:16 à 12:16<br>Prix                | )<br>Lieu                                                                      |  |
| Évènem<br>Valable le T        | <b>tent</b><br>vendredi 6 octobre 2023<br>Début de l'évènement<br>19h30 | de 12:16 à 12:16<br><b>Prix</b><br>10   | <b>Lieu</b><br>Infomaniak Entertainment<br>Rue de la Gabelle 9                 |  |
| Évènen<br>Valable le          | <b>nent</b><br>vendredi 6 octobre 2023<br>Début de l'évènement<br>19h30 | de 12:16 à 12:16<br>Prix<br>10<br>Tarif | <b>Lieu</b><br>Infomaniak Entertainment<br>Rue de la Gabelle 9<br>1227 Carouge |  |

L'ÉCHAN ——— DOLE ——

4. Cliquer sur Échanger plus de billets ou Commander des billets pour passer à la prochaine étape.

## COMMANDER VOS NOUVEAUX BILLETS :

- 1. Procéder comme une commande normale, en choisissant le nouvel événement, la date, ainsi que le nombre de billets.
- 2. Lors de la validation de votre panier, les billets échangés seront indiqués comme des avoirs, en haut de la page.

| Mon panier                                       | <b>19:41 Min.</b> 🐑 |                                |                    |
|--------------------------------------------------|---------------------|--------------------------------|--------------------|
| ♣テrš Échange de billets Else au seront annulés ∨ | - CHF 22 🔟          | 1 billet<br>1 billet rembourse | CHF 22<br>- CHF 22 |

3. Vous pouvez maintenant terminer la commande, et si nécessaire, régler le solde du panier.

<u>Rappel</u> : il n'est pas possible d'avoir un solde positif à cette étape. Votre nouvelle commande doit représenter un montant égal ou supérieur au montant des billets que vous voulez échanger.

Si vous souhaitez un remboursement intégral, merci de contacter directement notre billetterie au 024 423 65 84 ou <u>billetterie@yverdon-les-bains.ch</u>. Merci !